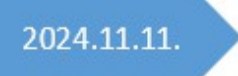

# ClicXoft.Microffice

Kezelési lírás

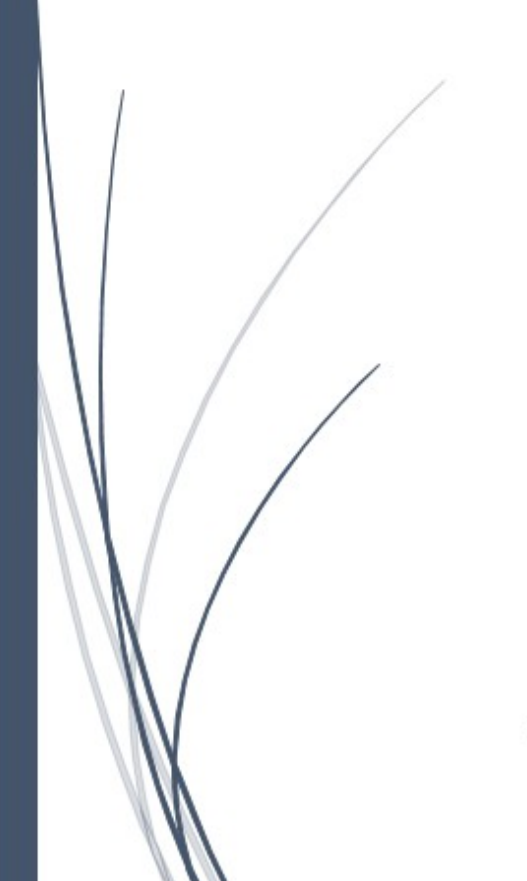

Dr. Dózsa András

## Tartalomjegyzék

| Bevezetés                                                | 3  |
|----------------------------------------------------------|----|
| 1. A program fő ablaka                                   | 4  |
| 2. Főmenü funkciók                                       | 4  |
| 2.1. Lap műveletek                                       | 4  |
| 2.2. Lap beállítások                                     | 5  |
| 2.3. Lapok elrejtése                                     | 7  |
| 2.4. Adatkarbantartás                                    | 7  |
| 2.5. Súgó                                                | 8  |
| 3. Munkalap funkciók                                     | 10 |
| 3.1. Sima szöveges munkalap                              | 10 |
| 3.1. Sima szöveges munkalap több szerkesztési területtel | 10 |
| 3.3. Formázott szöveges munkalap                         | 11 |
| 3.4. Webbrowser munkalap                                 | 11 |
| 3.5. Feladat munkalap                                    | 12 |
| 3.6. Címtár munkalap                                     | 12 |
| 3.7. Jelszó nyilvántartás munkalap                       | 13 |
| 3.8. Pénzforgalom nyilvántartás munkalap                 | 14 |
|                                                          |    |

## Bevezetés

A programmal olyan adatok kezelését, nyilvántartását lehet menedzselni, melyek nem tartoznak egy irodai munkafolyamathoz, de hasznos lehet. Egy irodában szinte minden íróasztalra jellemző, hogy a munkatársak különböző cetliket ragasztanak melyek ideiglenesen szükséges adatokat, elintézendő feladatot tartalmaznak. A cetlik között lehet olyan, amelyik hosszabb távon szükséges lehet. Ha valaki nem használ cetliket, akkor általában a Windows Jegyzettömb (NotePad) programját használja. Ennek hátránya, hogy ha másnapra is meg akarom tartani, akkor el kell menteni fájlba, és többféle megjegyzendő információ van, akkor több példányban futtatva több fájlba kellene menteni.

A ClicXoft.Microffice (mikró iroda) program nemcsak a fenti problémán segít, hanem nagyon sok egyéb hasznos szolgáltatása van:

- A különböző igények kielégítésére 7 különböző típusú munkalap hozható létre, melyek az excel-hez hasonlóan – különböző, a felhasználó által megadott nevű fülekre kattintva érhetők el:
  - → sima szöveges típusú adat (NotePad)<sup>1</sup>
  - ➔ richtext típusú formázott szöveges adat
  - → webbrowser pdf, xml, html adatok megjelenítéséhez,
  - → feladat munkalap (fontos későbbi teendők rögzítéséhez),
  - → címtár, ahol táblázatos formában aktuális szükséges telefonszám, email cím tartható nyilván,
  - → jelszó kezelő, ahol jelszavak tarthatók nyilván, és
  - → pénzforgalom nyilvántartó a napi bevételek/kiadások rögzítéséhez.
- A program bezárásakor automatikusan
  - → menti az aktuális adatokat, ami azt a kényelmet szolgálja, hogy kilépéskor, vagy a számítógép lekapcsolásakor ne felejtődjön el, illetve ne kelljen "Biztos" kérdésekre válaszolni,
  - → klónozza az aktuális adatokat, így adatsérülés esetén visszaállíthatók az utolsó adatok.
- Beállítható időközönként (pl. fél óra) automatikusan menti az aktuális adatokat, így egy áramkimaradás esetén sem vesznek el a legújabb adatok.
- Az adatokat a program a programkönyvtárban XML fájlokban tárolja, így nem igényel adatbázis kezelőt. Ebből következően a programkönyvtár fájljait egy pendrive-ra másolva bárhol, bármelyik számítógépen futtatható, és elérhetők az adatok.
- Rendszeres használat esetén érdemes a Windows start menüjébe betenni, így a számítógép indításakor a program is elindul.
- Egy fontos munkalap véletlen eltörlése megakadályozható, ha a neve "+" karakterrel kezdődik.
- Ha már sok munkalap van létrehozva, de vannak amelyekre ritkán van szükség, akkor aktuálisan szükségtelenek elrejthetők, ha a neve a [\*] karakterekkel végződik.
- A program nemcsak az adatokat tárolja el, hanem az utolsó állapotot (képernyőméret, utoljára nyitott munkalap stb.), hogy legközelebb úgy nyíljon meg, ahogy "otthagytuk".

- sima szöveges, és formázott szöveges (richtext) típusú munkalapból akárhány létrehozható-
- sima szöveges típusú munkalap esetén olyan is létrehozható, ahol max. 4 szöveges terület van egymás mellett (ez olyankor hasznos, ha különböző szövegeket vizuálisan akarunk összevetni).

<sup>1</sup> Fontos!

• A munkalapok sorrendje megváltoztatható azáltal, hogy egy fülre kattintva és lenyomva tartva az egeret, a kívánt pozícióban húzható.

## 1. A program fő ablaka

A program indítása után a fő ablaka jelenik meg, innen érhető el minden funkció. A fő funkciók eléréséhez egy menüsor szolgál, mely jobb egér gomb kattintással is elérhető (felugró menü) a munkalap területén kívül:

| 🗒 MultiNotepad       | ×                                                                                                    |
|----------------------|----------------------------------------------------------------------------------------------------|
| K                    |                                                                                                    |
| Lap műveletek 🔻      | +Temp (TXT)* +TEMP (BTE) +MultiText +Saját azonosítók +Feladat(ok) Webbrowser +Címtár +Jelszó +Azonosítók +Pénzforgalom                                                   |
| Lap beállítások 🔻    | Q Keresés   C Következő keresése   ♀ Csere   ♪ Összes kijelölése   ♪ Adatok törlése   ♀ Betűtípus                                                                         |
| Lapok elrejtése      | KHALAS EMAIL ADATOK                                                                                                    |
| Adatkarbantartás 🔻   | Levelező szerver: mail.khvzrt.hu                                                                                                    |
| Súgó -               | SMTP-port 587<br>Email: khvzrt@khvzrt.hu                                                                                                    |
| Kilépés              | Pw: PPeFY#pg&\$XX                                                                                                    |
|                      | MICROFFICE                                                                                                    |
| Lap<br>Lap<br>C Lapc | Beruházás<br>Egyéb bevétel<br>Egyéb kiadás<br>Háztartás<br>Hitel<br>Hitel<br>Rezsi<br>Ruházkodás<br>Szórakozás<br>műveletek<br>beállítások<br>kerejtése<br>Rtartbantartás |
| Súgó                 | ó <b>&gt;</b>                                                                                                    |
| , 🔣 Kilép            | pés                                                                                                    |
|                      | Sor: 12, oszlop: 14                                                                                                    |

A munkalap területén a munkalap felső részében az adott munkalap – a típusának megfelelő – a saját menüje jelenik meg, míg jobb egér gombra kattintással a saját felugró menüje.

Egyes menüpontok billentyű (vagy billentyű kombináció) lenyomásra is elérhetők (a menüpontban kijelezve).

## 2. Főmenü funkciók

## 2.1. Lap műveletek

A menüpont alatt három, az adatokkal kapcsolat művelet végezhető el:

| Lap műveletek 🔻 📑      | Nyomtatás     | Ctrl + P |
|------------------------|---------------|----------|
| Lap beállítások 🔹 💕    | Megnyitás     | Ctrl + O |
| 🖡 na Lapok elreitése 月 | Mentés fájlba | Ctrl + S |

- Nyomtatás: az aktuálisan nyitott lap tartalmának kinyomtatása,
- Megnyitás: a Windows-ban szokásos módon fájl tartalma olvasható be a munkalapra,
- Mentés fájlba: az munkalap tartalma fájlba menthető.<sup>2</sup>
- 2.2. Lap beállítások

A menüpont alatt három, az adatokkal kapcsolat művelet végezhető el:

| Lap beállítások 🔻 f | <b>-</b>         | Új lap         | Ctrl + N |
|---------------------|------------------|----------------|----------|
| Lapok elrejtése     | <mark>Қ</mark> в | Lap átnevezése | Ctrl + R |
| Adatkarbantartás 🔻  | <b>×</b>         | Lap törlése    | Ctrl + D |

• Új lap: hatására megnyíló ablakban hozható létre egy új munkalap:

| 豒 Új lap       |                                                    | × |
|----------------|----------------------------------------------------|---|
| Új lap neve:   | Lap11                                              |   |
| Lap típus:     | <ul> <li>Sima szöveg (TXT)</li> </ul>              |   |
|                | — Betűtípus: Microsoft Sans Seril V                |   |
|                | ─ Betű méret: 10 🜩                                 |   |
|                | Oszlopszám: 1 🚔                                    |   |
|                | ○ Formázott szöveg (RTF)                           |   |
|                | O Webbrowser (HTML, XML. PDF)                      |   |
|                | ◯ Feladat (*)                                      |   |
|                | O Címtár (*)                                       |   |
|                | <ul> <li>Jelszó nyilvántartás (*)</li> </ul>       |   |
|                | <ul> <li>Pénzforgalom nyilvántartás (*)</li> </ul> |   |
| (*) -gal megje |                                                    |   |
|                | OK Mégser                                          | n |

Az **Új lap neve** mezőben adható meg a lap neve. Itt kell megadni a névben, ha törölhetetlenné (+), vagy elrejthetővé([\*]) akarjuk tenni.

A **Lap típus** gombok segítségével választható ki, hogy milyen típusú munkalapot akarunk létrehozni. Sima szöveges típus esetén megadható a lapon beírt szöveg betűtípusa és

<sup>2</sup> Ezek a funkciók csak a sima és formázott szöveget tartalmazó lapokra vonatkoznak

mérete, és az **Oszlopszám** mezőben választható ki, hogy hány szerkesztési részből álljon a munkalap.

Amennyiben már van definiálva a **Feladat**, **Címtár**, **Jelszó nyilvántartás** vagy **Pénzforgalom nyilvántartás** típusú munkalap, az adott típusok már nem választhatók.

• Lap átnevezése: hatására megnyíló ablakban módosítható az aktív munkalap neve:

| 🗒 Lap átnevezés         |  |  |  |  |  |
|-------------------------|--|--|--|--|--|
| Lap új neve: +MultiText |  |  |  |  |  |
| OK Mégsem               |  |  |  |  |  |

Az **OK** gomb hatására a megadott lesz a munkalap új neve, a **Mégsem** hatására nem változik meg a munkalap neve.

• Lap törlése: hatására megnyíló ablakban az Igen gombra kattintva törölhetjük el a munkalapot:

| 🗒 Üzer | net                               | × |
|--------|-----------------------------------|---|
| [W     | 'ebbrowser] lap torlése indulhat? |   |
| •      | lgen Nen                          | 1 |

Ha a munkalap védett volt (+ karakterrel kezdődik a neve), akkor üzenetben jelzi a program, hogy nem törölhető:

| 🗊 Üzenet                                              | ×                                                                  |
|-------------------------------------------------------|--------------------------------------------------------------------|
| + karaterrel kezdődő<br>Töröhetőséghez a + k<br>a lap | nevű lap nem törölhető!<br>karaktert el kell távolítani<br>nevéből |
| 1                                                     | ОК                                                                 |

Ha mégis szükséges eltörölni, akkor először át kell nevezni, hogy a neve ne + karakterrel kezdődjön.

## 2.3. Lapok elrejtése

A menüpontra kattintva csak a [\*]-gal jelölt munkalap(ok) látszanak, a többi elrejtésre kerül (ennek megfelelően a mintában csak az első munkalap látszik):

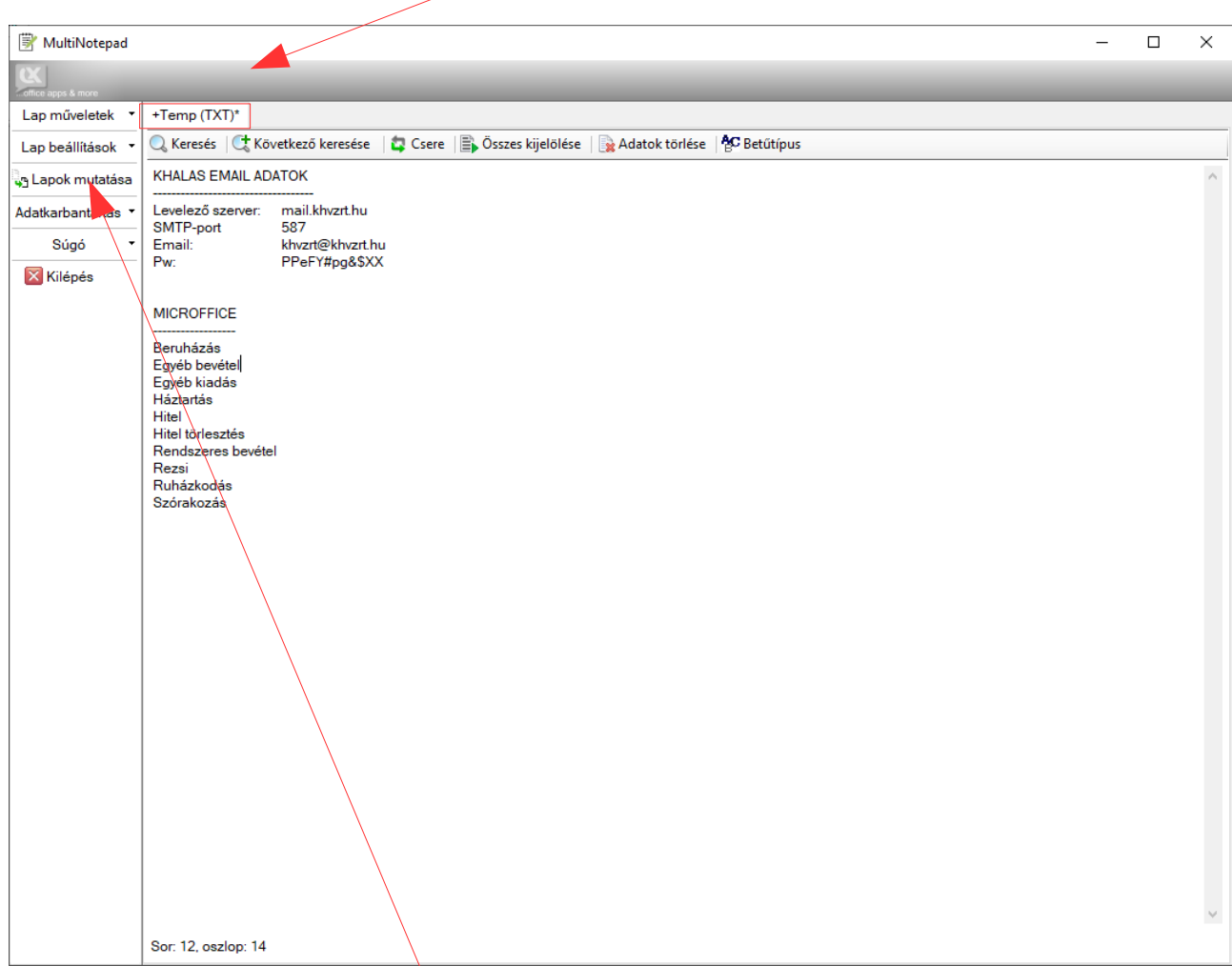

Ezzel egy időben a menüpont neve a Lapok elrejtése-ről a Lapok mutatása-ra változik.

## 2.4. Adatkarbantartás

A menüpont alatt három, az adatokkal kapcsolat művelet végezhető el:

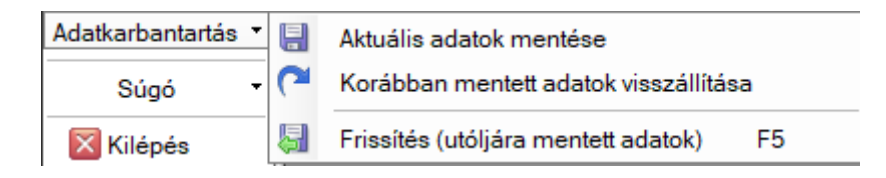

- Adatok mentése: hatására az az aktuális adatokat programkönyvtár alatt egy Backup nevű könyvtárba menti a program időbélyeggel (minden 11. mentés esetén a legrégibb eltörlése kerül
- Korábban mentett adatok visszaállítása: hatására visszatöltődnek az utolsó mentéskori adatok (azaz pl. az ütemezett mentéssel, vagy utoljára a felhasználói beavatkozással mentett adatok)
- Frissítés (korábban mentett adatok): hatására azok az adatok töltődnek vissza,

melyeket akkor mentett a program, amikor utoljára kiléptünk a programból (pl. előző napi adatok).

## 2.5. Súgó

A menüpont alatt 6 egyéb művelet érhető el:

| Súgó 🔻    | £ģ}             | Program beállítások                |
|-----------|-----------------|------------------------------------|
| 🔀 Kilépés | <del>{</del> _} | Levelezési (smtp) beállítások      |
|           | Q               | Leírás (megnyitás programon belül) |
|           | Q               | Leírás (megnyitás programon kivül) |
|           | i               | Névjegy                            |
|           |                 | További ClicXoft irodai programok  |

 Program beállítások: hatására megnyíló ablakban néhány, a program működésével, megjelenésével kapcsolatos beállítások végezhetők el:

| 🗑 Beállítások 🗙                                                                                                    |
|----------------------------------------------------------------------------------------------------|
| <ul> <li>Menü beáll ítások</li> <li>Felső navigációs menü mutatása         <ul> <li>A navigációs menüpontok az egér jobb oldali kattintásával felugró menüben is eléhetők. Az oldalsó navigációs menü elrejtése esetén csak az egér jobb oldali kattintásával felugró menüben érhetők el.</li> <li>Fontos! A munkalap(ok) szerkesztési területén a jobb egér gombos (felugró) menü a szerkesztési funkciókat mutatja, a navigációs menüpontok csak az ablak tetején a munkalap füleken történő jobb oldali egérre kattintással érhetők el.</li> <li>Navigációs menü (Főmenü) vízszintes elrendezéssel</li> <li>Navigációs menü menüpontok megjelen ítése ikonokkal</li> </ul> </li> </ul> |
| Munkalap szerkesztési menű mutatása                                                                                                    |
| Adatmentés         Adatok automatikus mentése       30 + percenként (0> nincs mentés)         Üzenetküldés         Üzenet küldés ellenőrzés       1 + óránként (0> nincs mentés)                                                                                                    |
| OK Mégsem                                                                                                    |

Az egyes beállítások értelemszerűek. Az **Üzenetküldés ellenőrzése** mezőben megadható, hogy – a későbbiekben tárgyalásra kerülő feladatok kapcsán – milyen időközönként ellenőrizze a program, hogy kell-e határidőre figyelmeztető email küldeni.

• Levelezési (smtp) beállítások: hatására megnyíló ablakban lehet az emailküldéshez szükséges levelezési adatokat megadni:

| 🖶 Smtp konfigurálá                                                                                                    | S                                                                                                    |                                                                                                    |                                           | _                                                       |                                                         | ×                                    |
|----------------------------------------------------------------------------------------------------|----------------------------------------------------------------------------------------------------|----------------------------------------------------------------------------------------------------|-------------------------------------------|---------------------------------------------------------|---------------------------------------------------------|--------------------------------------|
| Smtp szerver:*                                                                                                    | mail.maxer.hu                                                                                                    |                                                                                                    | Smtp po                                   | ort:* 587                                               |                                                         |                                      |
| Bejelentkezési név:*                                                                                                    | drda@clicxoft.hu                                                                                                    | Titkos                                                                                                    | sítás:* nir                               | ncs                                                     | ~                                                       |                                      |
| Jelszó:*                                                                                                    |                                                                                                    | Jelszó megerősítés:*                                                                                             |                                           |                                                         |                                                         |                                      |
| Feladó email cím:*                                                                                                    | drda@clicxoft.hu                                                                                                    | Címzett email cím:*                                                                                              | drda@clia                                 | cxoft.hu                                                |                                                         |                                      |
| <ul> <li>Smtp szerver: smtp.</li> <li>Smtp port: 587</li> <li>Bejelentkezési név:</li> <li>Jelszó: az email fiók</li> <li>Feladó email cím: b</li> <li>Az első email elküld</li> <li>fióket bezenélni. A levé</li> </ul> | .gmail.com<br>: a felhasználó Google-s e<br>x jelszava<br>ármi megadható, ez jelenik<br>lése után a Google küld eg<br>Jelén van ogy inkoz sziv | mail fiókjának a címe<br>k majd meg feladóként (k<br>gy levelet, mely szerint ke                                 | ehet nem lé<br>evésbé mej                 | étező cím i<br>gbízható h                               | s)<br>elyről próba                                      | álták a                              |
| Ha ezt nem akarja, akk<br>adatait kell megadni.<br>• Miután egy jelszó is<br>is hozzáférhető lenne. I<br>kódolja (titkosítja), és fe                                                                                     | a aljan van egy iinkes szov<br>or vagy nem használható<br>megadásra kerül, és ezt a<br>Ennek elkerülésére a progr<br>elhasználásakor visszakód | eg, and engedenyezni e<br>az email küldés funkció,<br>program egy szöveges f<br>am nem a beírt karakter<br>olja. | vagy más l<br>fájlban táro<br>sorozatot n | sbe megbi<br>levelező sz<br>Nja, ezért a<br>nenti, hane | znato neive<br>erver (pl. a<br>z mások sz<br>m mentés ( | eket.<br>a céges)<br>zámára<br>előtt |
|                                                                                                    |                                                                                                    |                                                                                                    |                                           | ОК                                                      | Mé                                                      | gsem                                 |

Az egyes beállítások szakembernek értelemszerűek, ezért e leírás erre nem tér ki.

- Leírás (megnyitás programon belül): hatására a programon belül megjelenik a jelen leírás.
- Leírás (megnyitás programon kívül): hatására az alapértelmezett PDF megjelenítő programban jelenik meg a jelen leírás.
- **Névjegy**: hatására megjelenik a program névjegye:

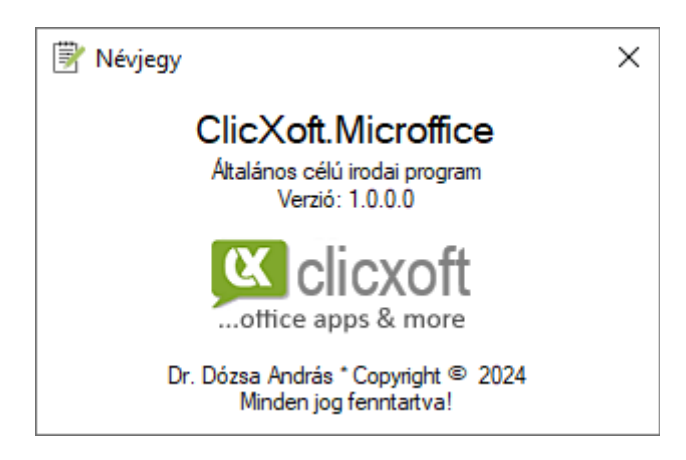

 További Clicxoft irodai programok: link menü hatására a program az alapértelmezett böngészőben megnyitja a Clicxoft termékeket tartalmazó honlapot.

## 3. Munkalap funkciók

3.1. Sima szöveges munkalap<sup>3</sup>

A sima szöveges munkalap a NotePad-hez hasonlóan egyszerű szöveges adatok bevitelére szolgál mindenfajta formázási lehetőség nélkül:

| 🗑 MultiNotepad        |                            |                    |              |                         |                            |             |            |              |         |         | _      |         | × |
|-----------------------|----------------------------|--------------------|--------------|-------------------------|----------------------------|-------------|------------|--------------|---------|---------|--------|---------|---|
| CK office apps & more |                            |                    |              |                         |                            |             |            |              |         |         |        |         |   |
| Lap műveletek 🔹       | +Temp (TXT)*               | +TEMP (RTF)        | +MultiText   | +Saját azonosítók       | +Program módosítások       | +Azonosítók | Webbrowser | +Feladat(ok) | +Címtár | +Jelszó | +Pénzf | orgalom | 1 |
| Lap beállítások 🔹     | 🔍 Keresés 🛛 😋 I            | Következő keresé:  | se 🛛 📮 Csere | e 🛛 🖹 Összes kijelölése | e 🛛 🙀 Adatok törlése 🛛 🖗 🛙 | Betűtípus   |            |              |         |         |        |         |   |
| Lapok elrejtése       | KHALAS EMAIL               | ADATOK             |              |                         |                            |             |            |              |         |         |        |         | ^ |
| Adatkarbantartás 🔻    | Levelező szerver           | r: mail.khvzrt.h   | u            |                         |                            |             |            |              |         |         |        |         |   |
| Súgó 🔻                | Email:                     | 587<br>khvzrt@khvz | rt.hu        |                         |                            |             |            |              |         |         |        |         |   |
| 🔀 Kilépés             | Pw:                        | PPeFY#pg&          | 5XX          |                         |                            |             |            |              |         |         |        |         |   |
|                       | MICROFFICE                 |                    |              |                         |                            |             |            |              |         |         |        |         |   |
|                       | Beruházás<br>Egyéb bevétel |                    |              |                         |                            |             |            |              |         |         |        |         |   |
|                       | Háztartás                  |                    |              |                         |                            |             |            |              |         |         |        |         |   |
|                       | Hitel<br>Hitel törlesztés  |                    |              |                         |                            |             |            |              |         |         |        |         |   |
|                       | Rendszeres beve<br>Rezsi   | étel               |              |                         |                            |             |            |              |         |         |        |         |   |
|                       | Ruházkodás<br>Szórakozás   |                    |              |                         |                            |             |            |              |         |         |        |         |   |
|                       |                            |                    |              |                         |                            |             |            |              |         |         |        |         |   |
|                       |                            |                    |              |                         |                            |             |            |              |         |         |        |         | ~ |
|                       | Sor: 1, oszlop: 1          |                    |              |                         |                            |             |            |              |         |         |        |         |   |

#### 3.2. Sima szöveges munkalap több szerkesztési területtel

Megegyezik az előzővel, azzal a különbséggel, hogy több, egymástól független szerkesztési területet tartalmaz:

| 🗒 MultiNotepad     |                                                                                                    |          |                                                                    |                                     | $\overline{\ }$     |                                                                                                    |                                                                       |         | -       |         | ×      |  |
|--------------------|----------------------------------------------------------------------------------------------------|----------|--------------------------------------------------------------------|-------------------------------------|---------------------|----------------------------------------------------------------------------------------------------|-----------------------------------------------------------------------|---------|---------|---------|--------|--|
| office apps & more |                                                                                                    | /        |                                                                    | _                                   |                     |                                                                                                    | -                                                                     | -       | -       | -       |        |  |
| Lap műveletek 🔻    | +Temp (TXT)* +TEMP (RTF) +MultiText +Saját azor                                                                   | nosítók  | +Program módosítások                                               | +Azonosítók                         | Webbrowser          | +Feladat(ok)                                                                                             | +Címtár                                                               | +Jelszó | +Pénzfo | orgalom | 1      |  |
| Lap beállítások 🔻  | 🔍 Keresés   🕻 Következő keresése   🛱 Csere   📑 Összes                                                             | kijelöle | ése 🛛 🙀 Adatok törlése 🛛 🖗                                         | Betűtípus                           |                     |                                                                                                    |                                                                       |         |         |         |        |  |
| e Lapok elrejtése  | Péter:                                                                                                    | ^ An     | drás:                                                              |                                     | ^                   | Károly:                                                                                                  |                                                                       |         |         |         | $\sim$ |  |
| Adatkarbantartás 🔻 | A következő a helyzet. Mária szeretné, ha rögtön az<br>indulásnál elérhető lenne a külföldi előfizetők számára is | Je<br>ke | lezte, hogy hozzá kell nyúlni a<br>Il rajta, de, ha jól érzékelem, | a REMP-hez, fejl<br>akkor a SAP-hoz | eszteni<br>is hozzá | Az SAP-hoz nem kell hozzányúlni. Támogatjuk a<br>távértékesítés számlázást szinte azóta, hogy egyáltalán |                                                                       |         |         |         |        |  |
| Súgó 🔻             | az előfizetési lehetőség. Ez azt jelenti, hogy fel kell                                                           | ke       | ll(het) nyúlni.                                                    |                                     | ez ki lett találva. |                                                                                                    |                                                                       |         |         |         |        |  |
| 🔀 Kilépés          | cégek, illetve a nem EU-s magánszemélyek és cégek<br>számára a számla kiállítására.                               | Jó       | l érzékelem?                                                       | Természete<br>küldtem info          |                     |                                                                                                    | részetesen vannak részfeladatok, pl partner. Erre<br>tem információt. |         |         |         |        |  |
|                    |                                                                                                    | Ha<br>és | a igen, mihez kell hozzányúln<br>mi lehet a költsége?              | ii, ez mennyi idei                  | g tarthat,          | Illetve írta, hogy minta számlákat kell írni                                                             |                                                                       |         |         |         |        |  |
|                    |                                                                                                    | Me       | eg tudja ezt becsülni nekünk?                                      | ?                                   |                     |                                                                                                    |                                                                       |         |         |         |        |  |
|                    |                                                                                                    |          |                                                                    |                                     |                     |                                                                                                    |                                                                       |         |         |         |        |  |
|                    |                                                                                                    |          |                                                                    |                                     |                     |                                                                                                    |                                                                       |         |         |         |        |  |
|                    |                                                                                                    |          |                                                                    |                                     |                     |                                                                                                    |                                                                       |         |         |         |        |  |
|                    |                                                                                                    |          |                                                                    |                                     |                     |                                                                                                    |                                                                       |         |         |         |        |  |
|                    |                                                                                                    |          |                                                                    |                                     |                     |                                                                                                    |                                                                       |         |         |         |        |  |
|                    |                                                                                                    | ~        |                                                                    |                                     | ~                   |                                                                                                    |                                                                       |         |         |         | $\sim$ |  |
|                    | Sor: 1, oszlop: 1                                                                                                 |          |                                                                    |                                     |                     |                                                                                                    |                                                                       |         |         |         |        |  |

<sup>3</sup> Mind a sima szöveges, mind a formátumozott szöveges munkalapon az adatot tartalmazó "fájlt ráhúzva" (drag-and-drop) a szerkesztési felületre, betölthető a fájl

## 3.3. Formázott szöveges munkalap

A formázott szöveges munkalap egy richtext szerkesztőt tartalmaz, melynek segítségével a Wordben előállítható richtext dokumentumnak megfelelő dokumentumot lehet készíteni, elmenteni, kinyomtatni

| 🖹 MultiNotepad     |           |                                                                                                    |                                                    |                                |                      |                          |                 |                |                |                    |              | -         |         | × |
|--------------------|-----------|----------------------------------------------------------------------------------------------------|----------------------------------------------------|--------------------------------|----------------------|--------------------------|-----------------|----------------|----------------|--------------------|--------------|-----------|---------|---|
| office apps & more |           |                                                                                                    |                                                    |                                |                      |                          |                 |                |                |                    |              |           |         |   |
| Lap műveletek      | +Temp (   | (TXT)* +1                                                                                                    | TEMP (RTF)                                         | +MultiText                     | +Saját azonosítók    | +Program módosítások     | +Azonosítók     | Webbrowser     | +Feladat(ok)   | +Címtár            | +Jelszó      | +Pénzf    | orgalon | n |
| Lap beállítások    | • 🔦 🄌     | X 🗈 🕻                                                                                                    | 1 🗈 🗟 /                                            | <b>%⊂ -</b> <sub>1</sub> T - ] | F D A abo A          | 듣 듣   🗾 클 플   🗰          | ₽               |                |                |                    |              |           |         |   |
| Lapok elrejtése    | Fizetetle | Fizetetlen módosítások Visit<br>• CRM-ben a feladatok és események kerülienek külön fülre, mint a korábbi verzióban volt                                                                                                    |                                                    |                                |                      |                          |                 |                |                |                    |              |           |         |   |
| Adatkarbantartás 🔻 |           | <ul> <li>Az eseményeket lehessen szerkeszteni, miután rögzítésre került.</li> <li>A Mobil előfizetések CRM-ben legyen alapból a keresőknél tartalmazza" szűrésen beállítva, ne kelljen átkattintani mindig erre.</li> <li>Az események dátum szerinti sorrendisége alapból ne legyen össze-vissza kavarodva, hanem legyen a legtrissebb bejegyzés felül, és ez mindig így jelenjen meg.</li> </ul> |                                                    |                                |                      |                          |                 |                |                |                    |              |           |         |   |
| Súgó 🔻             | -   -     |                                                                                                    |                                                    |                                |                      |                          |                 |                |                |                    |              |           |         |   |
| 🔀 Kilépés          |           |                                                                                                    |                                                    |                                |                      |                          |                 |                |                |                    |              |           |         |   |
|                    | Eredeti 1 | fejlesztés<br>Ügyfél e<br>előfizető                                                                                                    | ii gények<br>mail cím és t<br><i>ik</i> ablakban ( | telefonszám :<br>[!!!])        | szinkronizálása az e | lsődleges kapcsolattartó | val. Erre két h | elyen van szüł | sség: az Ügyfe | <i>lek</i> ablakba | ın, vagy a l | Vlobiltel | efon    |   |

#### 3.4. Webbrowser munkalap

A munkalap PDF, XML, HTML adatok megjelenítésére szolgál. A gyors kezelés érdekében a megjelenítendő adatot tartalmazó "fájlt ráhúzva" (drag-and-drop) a munkalap felületére gyorsan megjeleníthető (a példában egy pdf fájl került ráhúzásra a munkalap felületére):

| 🖹 MultiNotepad     |                                        |            |                           |                   |                                                                                                    |                                                                           |            |              |         |         | <u>_</u> 2 |          | × |
|--------------------|----------------------------------------|------------|---------------------------|-------------------|----------------------------------------------------------------------------------------------------|---------------------------------------------------------------------------|------------|--------------|---------|---------|------------|----------|---|
| office apps & more |                                        |            |                           |                   |                                                                                                    |                                                                           |            |              |         |         |            |          |   |
| Lap műveletek 🔻    | +Temp (TXT)* +                         | TEMP (RTF) | +MultiText                | +Saját azonosítók | +Program módosítások                                                                                                    | +Azonosítók                                                               | Webbrowser | +Feladat(ok) | +Címtár | +Jelszó | +Pénz      | forgalom | • |
| Lap beállítások 🔻  | 🚰 Fájl megnyítása 🛛 🗙 Tartalom törlése |            |                           |                   |                                                                                                    |                                                                           |            |              |         |         |            |          |   |
| t Lapok elrejtése  |                                        | 2024       | 07.08.9:18                |                   | rma.fixit-                                                                                                    | service.com/rmaiget-label/                                                |            |              |         |         |            |          | ^ |
| Adatkarbantartás 🔻 |                                        |            |                           |                   |                                                                                                    |                                                                           |            |              |         |         |            |          |   |
| Súgó -             |                                        |            |                           |                   |                                                                                                    |                                                                           |            | 1            |         |         |            |          |   |
| Kilépés            |                                        | l          |                           |                   |                                                                                                    |                                                                           | cerible    |              |         |         |            |          |   |
|                    |                                        | https://   | Jirma.fult-service.com/mo | siger-uber/       | Fills and a second second for the second second sec | ation as much as p<br>venter<br>22 61 05<br>500 388<br>259 864<br>510 482 | ossible    |              |         | 22      |            |          | ~ |

### 3.5. Feladat munkalap

A munkalapon a felugró menü

• Új feladat menüpontjai segítségével lehet egy új feladatot definiálni. A feladat lehet ølyan, hogy megjegyzés is tartozik hozzá, vagy olyan amelyikhez nem.

| MultiNotepad       |                                                                                                    | ×                     |
|--------------------|----------------------------------------------------------------------------------------------------|-----------------------|
| office apps & more |                                                                                                    |                       |
| Lap műveletek 🔻    | +Temp (TXT)* +TEMP (RTF) +MultiText +Saját azonosítók +Program módosítások +Azonosítók Webbrowser +Feladat(ok) +Címtár                                                                                                    | +Jelszó +Pénzforgalom |
| Lap beállítások 🔻  | Feladat: 👔 Ami nem sikerült Hamiltonnak és Alonsónek, azt megosinálták Nomsék                                                                                                    |                       |
| Lapok elrejtése    | Hatándő: 2024.12.07. 0.00:00 🕖 Státusz: U rerva üzenetküldéssel -> 2024.12.08. 21:35:58 🥑                                                                                                    |                       |
| Adatkarbantartás 🝷 | Uzenet:nincsemailUzenet küldés -> hi. előtt‡ órával                                                                                                    |                       |
| Súgó 🝷             | Leírás: No Comment                                                                                                    |                       |
| 🔀 Kilépés          |                                                                                                    |                       |
|                    | □       Freidad:       □       □       □       □       □       □       □       □       □       □       □       □       □       □       □       □       □       □       □       □       □       □       □       □       □       □       □       □       □       □       □       □       □       □       □       □       □       □       □       □       □       □       □       □       □       □       □       □       □       □       □       □       □       □       □       □       □       □       □       □       □       □       □       □       □       □       □       □       □       □       □       □       □       □       □       □       □       □       □       □       □       □       □       □       □       □       □       □       □       □       □       □       □       □       □       □       □       □       □       □       □       □       □       □       □       □       □       □       □       □       □       □       □       □       □       □       □ |                       |
|                    | Kijeloit feladat(ok) törlése                                                                                                    |                       |

Az új feladat háttérszíne szürke. A feladathoz lehet megadni határidőt, és azt, hogy erről a program e-mailben értesítse a kezelőt.

Ha az értesítés sikeres volt, akkor a háttérszíne zöldre változik, ha nem, akkor rózsaszínre.

- Kijelölt feladat lezárása menüpontja segítségével le lehet zárni (már nem aktuális). Ekkor a Feladat mező előtti ikon megváltozik jelezve, hogy le lett zárva (kijelölést a Feladat mező előtti jelölőnégyzetre kattintva lehet elvégezni)
- **Kijelölt feladat újranyítása** menüpontja segítségével egy lezárt feladatot (akár felhasználó által, akár a program által egy elküldött email után) újra nyitottá lehet tenni.
- **Kijelölt feladat törlése** I menüpontja segítségével a továbbiakban szükségtelen feladatot el lehet törölni.

#### 3.6. Címtár munkalap

A munkalapon fontos és gyakran szükséges telefonszámokat, email címeket lehet nyilvántartani.

| 🗒 MultiNotepad     |       |                                                                                                    |              |                                  |                                                                   | – 🗆 X              |  |  |  |  |  |  |
|--------------------|-------|----------------------------------------------------------------------------------------------------|--------------|----------------------------------|-------------------------------------------------------------------|--------------------|--|--|--|--|--|--|
| office apps & more |       |                                                                                                    |              |                                  |                                                                   |                    |  |  |  |  |  |  |
| Lap műveletek 🔹    | +Temp | Temp (TXT)* +TEMP (RTF) +MultiText +Saját azonosítók +Program módosítások +Azonosítók Webbrowser +Feladat(ok) +Címtár +Jelszó +Pénzforgalom |              |                                  |                                                                   |                    |  |  |  |  |  |  |
| Lap beállítások 🔻  | 🔙 Ada | 😹 Adat import> 🔲 első sor fejléc 🗙 Tartalom törlése                                                                                         |              |                                  |                                                                   |                    |  |  |  |  |  |  |
| t Lapok elrejtése  |       | Vév                                                                                                    | Telefonszám  | ielefonszám Email cím Megjegyzés |                                                                   |                    |  |  |  |  |  |  |
| Adatkarbantartás 🔻 | •     | Kovács Péter                                                                                                    | +36309321888 | info@gmail.com                   | No comment!                                                       |                    |  |  |  |  |  |  |
| Súcó T             |       | Kocsis János                                                                                                    | +36301111950 | info@gmail.com                   | No comment!                                                       |                    |  |  |  |  |  |  |
| Gugo               |       | Sütő Éva                                                                                                    | +36309715455 | kovacs.eve@gmail.com             | Mária szeretné, ha rögtön az indulásnál elérhető lenne a külföldi | előfizetők számára |  |  |  |  |  |  |
| Kilépés 🛛          |       | All-In-Softver Kft                                                                                                    | +36208654789 |                                  | Nem ata meg az email címét                                        |                    |  |  |  |  |  |  |
|                    |       |                                                                                                    |              |                                  |                                                                   |                    |  |  |  |  |  |  |
|                    |       |                                                                                                    |              |                                  |                                                                   |                    |  |  |  |  |  |  |
|                    |       |                                                                                                    |              |                                  |                                                                   |                    |  |  |  |  |  |  |
|                    |       |                                                                                                    |              |                                  |                                                                   |                    |  |  |  |  |  |  |
|                    |       |                                                                                                    |              |                                  |                                                                   |                    |  |  |  |  |  |  |
|                    |       |                                                                                                    |              |                                  |                                                                   |                    |  |  |  |  |  |  |
|                    |       |                                                                                                    |              |                                  |                                                                   |                    |  |  |  |  |  |  |
|                    |       |                                                                                                    |              |                                  |                                                                   |                    |  |  |  |  |  |  |
|                    |       |                                                                                                    |              |                                  |                                                                   |                    |  |  |  |  |  |  |
|                    |       |                                                                                                    |              |                                  |                                                                   |                    |  |  |  |  |  |  |
|                    |       |                                                                                                    |              |                                  |                                                                   |                    |  |  |  |  |  |  |
|                    |       |                                                                                                    |              |                                  |                                                                   |                    |  |  |  |  |  |  |
|                    |       |                                                                                                    |              |                                  |                                                                   |                    |  |  |  |  |  |  |
|                    |       |                                                                                                    |              |                                  |                                                                   |                    |  |  |  |  |  |  |
|                    |       |                                                                                                    |              |                                  |                                                                   |                    |  |  |  |  |  |  |
|                    |       |                                                                                                    |              |                                  |                                                                   |                    |  |  |  |  |  |  |
|                    |       |                                                                                                    |              |                                  |                                                                   |                    |  |  |  |  |  |  |
|                    |       |                                                                                                    |              |                                  |                                                                   |                    |  |  |  |  |  |  |

- Adat import menüpontja segítségével külső fájlból is fel lehet tölteni a táblázatot. A fájlnak legalább 3 oszlopot kell tartalmaznia (név, telefonszám, email cím) és TXT (TAB elválasztott), vagy CSV típusúnak kell lennie.
- Tartalom törlése menüpontja segítségével kitörölhető az összes sor a táblázatból

## 3.7. Jelszó nyilvántartás munkalap

A munkalapon különböző bejelentkezési helyekhez tartozó bejelentkezési név és jelszó adatokat lehet tárolni:

| 🗒 MultiNotepad     |      |                        |                 |                  |                      |             |            |              |         |         | -       |         | × |
|--------------------|------|------------------------|-----------------|------------------|----------------------|-------------|------------|--------------|---------|---------|---------|---------|---|
| office apps & more |      |                        |                 |                  |                      |             |            |              |         |         |         |         |   |
| Lap műveletek 🔹    | +Tem | np (TXT)* +TEMP (RTF)  | +MultiText +S   | Saját azonosítók | +Program módosítások | +Azonosítók | Webbrowser | +Feladat(ok) | +Címtár | +Jelszó | +Pénzfo | orgalom |   |
| Lap beállítások 🔻  | 🔚 Ac | dat import> 🔲 első sor | fejléc 🗙 Tartal | lom törlése      |                      |             |            |              |         |         | -       |         |   |
| Lapok elrejtése    |      | Alkalmaszási hely      | Login név       | Jelszó           | Megjegyzés           |             |            |              |         |         |         |         |   |
| Adatkarbantartás 🔻 | ►    | TEMU                   | kpeter          | D6hr4Apxx        | 2024.10.01-től       |             |            |              |         |         |         |         |   |
| Súgó 🔻             |      | MVM Zrt                | kpeter          | 1211Nadirigó     |                      |             |            |              |         |         |         |         |   |
| Kilépés            |      |                        |                 |                  |                      |             |            |              |         |         |         |         |   |
|                    |      |                        |                 |                  |                      |             |            |              |         |         |         |         |   |
|                    |      |                        |                 |                  |                      |             |            |              |         |         |         |         |   |
|                    |      |                        |                 |                  |                      |             |            |              |         |         |         |         |   |
|                    |      |                        |                 |                  |                      |             |            |              |         |         |         |         |   |
|                    |      |                        |                 |                  |                      |             |            |              |         |         |         |         |   |
|                    |      |                        |                 |                  |                      |             |            |              |         |         |         |         |   |
|                    |      |                        |                 |                  |                      |             |            |              |         |         |         |         |   |
|                    |      |                        |                 |                  |                      |             |            |              |         |         |         |         |   |
|                    |      |                        |                 |                  |                      |             |            |              |         |         |         |         |   |
|                    |      |                        |                 |                  |                      |             |            |              |         |         |         |         |   |
|                    |      |                        |                 |                  |                      |             |            |              |         |         |         |         |   |
|                    |      |                        |                 |                  |                      |             |            |              |         |         |         |         |   |
|                    |      |                        |                 |                  |                      |             |            |              |         |         |         |         |   |
|                    |      |                        |                 |                  |                      |             |            |              |         |         |         |         |   |
|                    |      |                        |                 |                  |                      |             |            |              |         |         |         |         |   |
|                    |      |                        |                 |                  |                      |             |            |              |         |         |         |         |   |
|                    |      |                        |                 |                  |                      |             |            |              |         |         |         |         |   |

Az Adat import és Tartalom törlése menüpontok megfelelnek az előző fejezetben ismertetettel.

## 3.8. Pénzforgalom nyilvántartás munkalap

A munkalapon a felhasználó saját pénzforgalmi nyilvántartást vezethet a kiadásairól/bevételeiről. Különösen hasznos lehet, ha valaki többször is felteszi magának a kérdést, hogy pl. "hová ment el az elmúlt hónapban annyi pénz?"

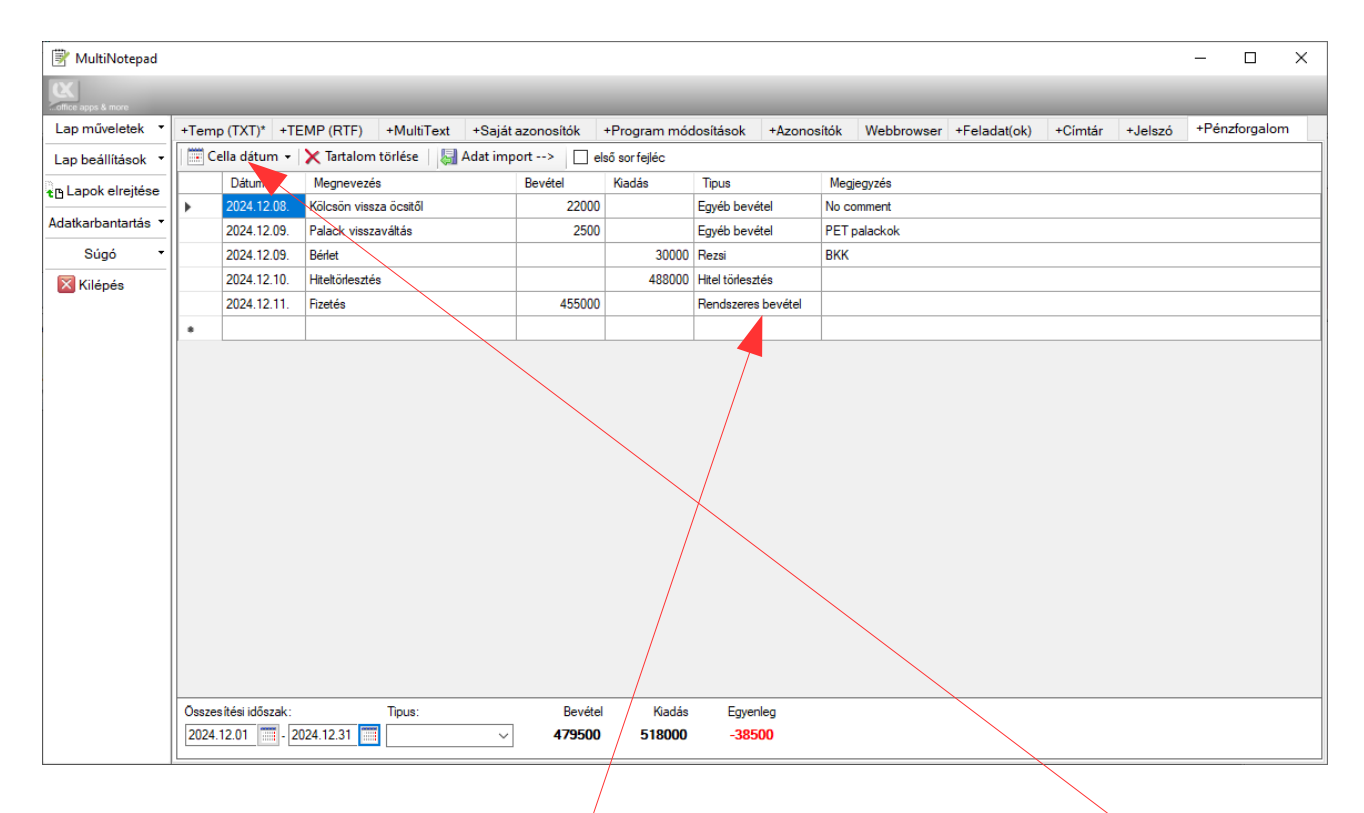

Az Adat import és Tartalom törlése menüpontok megfelelnek az előző fejezetben ismertetettel.

Az egyes bevételek/kiadásokhoz egy **Típus** adható meg, ami szűrési célt szolgál (pl. lekérdezhetjük a tárgyévben szórakozásra költött pénzt).

Ahhoz, hogy a nyilvántartásban a dátum ténylegesen dátum típusú adat legyen, nem beírni kell, hanem a **Cella dátum** gombra kattintva lehet dátumot kiválasztani:

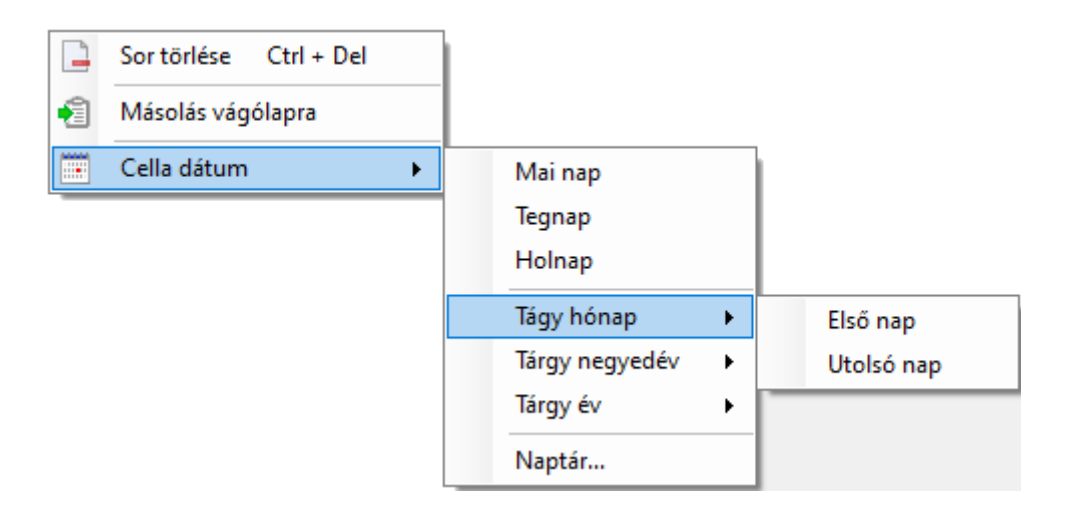

Az Összesítési időszak, a Típus combo az összesítési adatok szűrésére szolgál.

Az Összesítési időszak mezőkben megadott dátumok között pénzforgalmi tételek jelennek meg a táblázatban, azaz nem kell mindig az összes adatot látni, csak a relevánsokat.

#### Fontos!

- Az összesített kiadás/bevétel/egyenleg adatokat minden szűrő adat módosítása illetve egy kiadás vagy bevételi összeg megadása után automatikusan újra számolja a program.
- A Típus szűrőként szolgáló combo-ból a kiválasztási nevet kitörölve lehet visszaállítani, hogy minden típusú tétel megjelenjen.
- Mindhárom táblázatos munkalap (címtár, jelszó, pénzforgalom) esetén a felugró menü Másolás vágólapra menüpontja segítségével a táblázat adatai vágólapra másolhatók, és pl. egy üres excel munkalap cellájába bemásolva (copy-past) megjeleníthető, átrendezhető, xls fájlként elmenthető.

Az Adat import és Tartalom törlése menüpontok megfelelnek az előző fejezetben ismertetettel.